# Grades Garden

La Revista Educativa, Informativa y Actualizaciones de Grades Garden

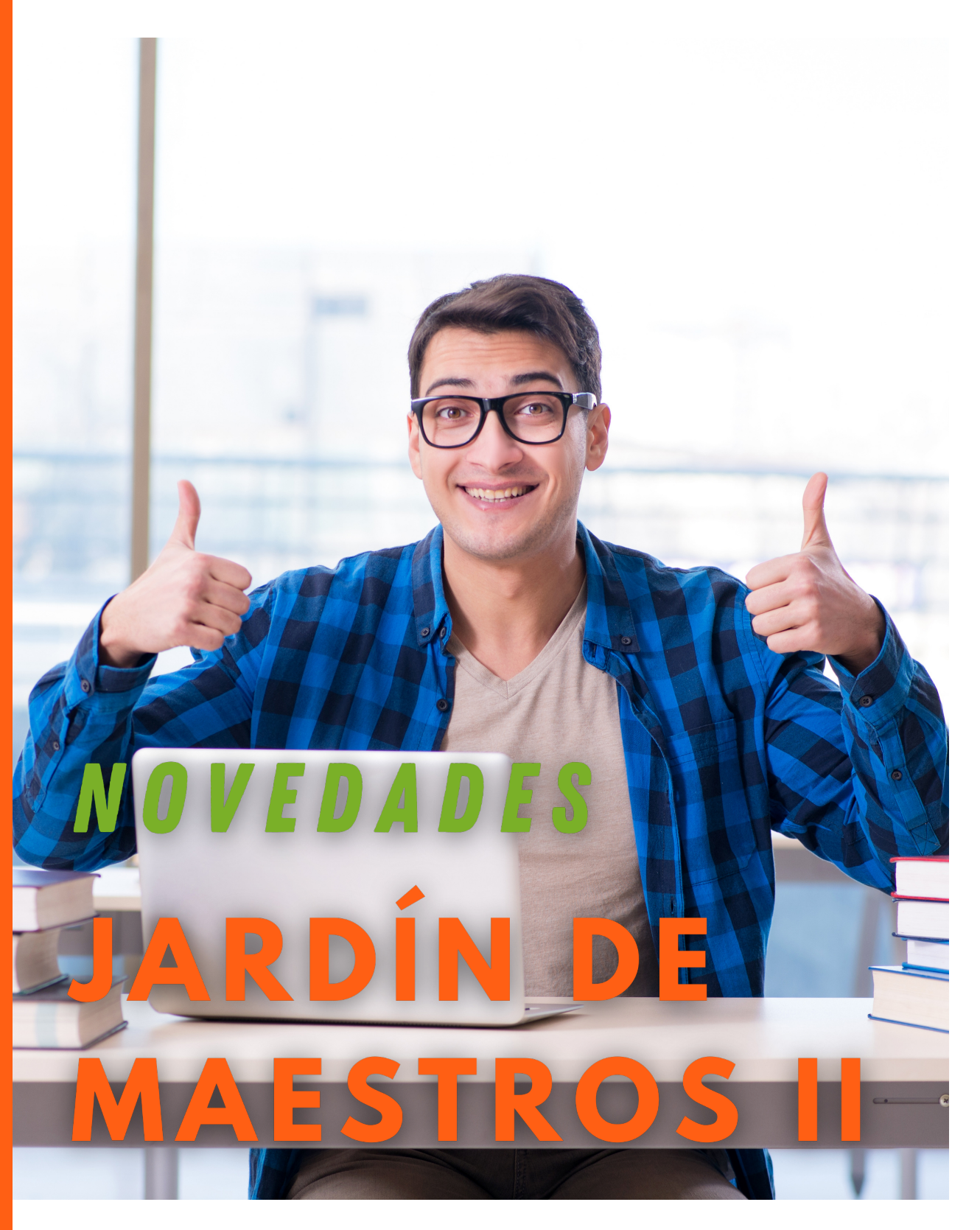

#### **REPORTE DE ASITENCIAS**

Con esta nueva opción, los maestros pueden tener acceso a un reporte de asistencia de cada estudiante asignado a su grupo. También puede descargar e imprimir este reporte. Logrando con esta integración una herramienta más completa para los docentes.

| Inicio     | Perfil                               | Planificación | Personal      | Estudiante | es Año E       | scolar       | Comunicaciones | Informes   |         |           |                |         |   |  |        |
|------------|--------------------------------------|---------------|---------------|------------|----------------|--------------|----------------|------------|---------|-----------|----------------|---------|---|--|--------|
|            |                                      |               |               |            |                |              |                |            |         |           |                |         |   |  |        |
| Informe    | forme de Asistencia Grupo Estudiante |               |               |            |                |              |                |            |         |           |                |         |   |  |        |
| Deale de 🗖 | lo Focol                             | lar 2021 22   | to Time Class | oo Dogular |                |              |                |            |         | Broorom   | o Quinto Grado | Guno    | - |  | Nombre |
| eriodo Ar  | IO ESCOR                             | ar 2021-22    |               | es Regular | es 🗸           |              |                |            |         | Program   | a Quinto Grado | ♥ Grupo | • |  | Nombre |
| D D        | sistencia                            |               | Go            | Action     |                | nforme Asist | encies         |            |         |           |                |         |   |  |        |
| / _        |                                      |               |               |            |                |              | citotas        |            |         |           |                |         |   |  |        |
| Dias       | Enero                                | Febrero       | Marzo A       | bril May   | <u>o Junio</u> | Julio        | Agosto         | Septiembre | Octubre | Noviembre | Diciembre      |         |   |  |        |
| 1          | •                                    |               |               |            |                |              | - P            |            | P       | P         |                |         |   |  |        |
| 2          |                                      |               |               |            |                | -            | - P            |            | •       | P         |                |         |   |  |        |
| 4          | -                                    |               |               | -          | -              | -            |                |            | P       | P         | •              |         |   |  |        |
| 5          |                                      |               |               | -          |                | -            |                |            | P       | Р         |                |         |   |  |        |
| 6          |                                      |               |               |            | 1.1            |              | - P            |            | P       | 4 C       | ÷              |         |   |  |        |
| 7          | ÷                                    |               |               |            |                |              | - P            |            | P       |           |                |         |   |  |        |
| 8          |                                      |               |               |            |                |              | - P            |            | P       |           |                |         |   |  |        |
| 10         |                                      |               |               |            |                |              | - P            |            |         |           |                |         |   |  |        |
| 11         |                                      |               |               |            |                | -            |                |            | P       |           |                |         |   |  |        |
| 12         | -                                    | · · ·         |               | -          |                | -            |                |            | P       | ÷         |                |         |   |  |        |
| 13         | •                                    |               |               |            |                |              | - P            |            | P       | •         |                |         |   |  |        |
| 14         |                                      |               |               |            |                |              | - P            |            |         |           |                |         |   |  |        |
| 16         |                                      |               |               |            | -              |              | P P            |            | -       | -         |                |         |   |  |        |
| 17         |                                      |               |               |            |                |              | P P            |            |         |           |                |         |   |  |        |
| 18         | ÷                                    |               | · ·           |            |                |              | P -            |            | P       | +         |                |         |   |  |        |
| 19         |                                      |               | · ·           |            |                |              | P -            |            | P       |           |                |         |   |  |        |
| 20         | -                                    |               | • •           | -          |                |              | P P            |            | P       |           | •              |         |   |  |        |
| 21         | -                                    |               |               | -          |                | -            | - P            |            | AE      | -         |                |         |   |  |        |
| 23         |                                      |               |               |            |                |              | P P            |            |         |           |                |         |   |  |        |
| 24         | •                                    |               |               | -          | -              | -            | P AE           |            | -       | +         |                |         |   |  |        |
| 25         |                                      |               |               |            | 1.1            |              | Р -            |            | P       | - C       | 1 C            |         |   |  |        |
| 26         |                                      |               |               |            |                |              | A -            |            | P       | 1         |                |         |   |  |        |
| 27         |                                      |               |               |            |                |              | - P            |            | P       |           |                |         |   |  |        |
| 29         |                                      |               |               | -          |                |              | - P            |            | P       |           |                |         |   |  |        |
| 30         | -                                    |               |               | -          |                | -            | P P            |            | -       |           |                |         |   |  |        |
| 31         | •                                    |               |               | -          |                | -            | Р -            |            | -       |           | ÷              |         |   |  |        |
|            |                                      |               |               |            |                |              |                |            |         |           |                |         |   |  |        |

Imagen 1: Informe de asistencia de estudiante.

i.

| Adiestramientos (Escuela Demo)<br>San Juan, Puerto Rico<br>((78)7)-919-<br>Informe de Asistencias |                                                |       |      |       |       |        |            |          |               |            |  |
|---------------------------------------------------------------------------------------------------|------------------------------------------------|-------|------|-------|-------|--------|------------|----------|---------------|------------|--|
| o Escolar 2021-22                                                                                 |                                                |       |      |       |       |        | Fecha: 11- | NOV-21   |               |            |  |
| mbre: Contreras ,                                                                                 | Miguel A                                       | ngel  |      |       |       | (      | Grado: Dec | imo Grad | o 1           |            |  |
| S ENERO FEBRERO                                                                                   | MARZO                                          | ABRIL | MAYO | JUNIO | JULIO | AGOSTO | SEPTIEMBRE | OCTUBRE  | NOVIEMBRE     | DICIEMBRE  |  |
|                                                                                                   |                                                |       |      |       |       |        |            |          | P             |            |  |
| + +                                                                                               |                                                |       |      | -     |       |        |            |          | TE            |            |  |
|                                                                                                   |                                                |       |      |       |       |        |            |          | Р             |            |  |
|                                                                                                   |                                                |       |      |       |       |        |            |          | Р             |            |  |
| <b>├</b>                                                                                          |                                                |       |      | -     |       |        | P          |          |               |            |  |
|                                                                                                   |                                                |       |      |       |       |        | AE .       |          |               |            |  |
|                                                                                                   |                                                |       |      |       |       |        | P          |          |               |            |  |
|                                                                                                   |                                                |       |      |       |       |        | Р          |          |               |            |  |
|                                                                                                   |                                                |       |      |       |       |        |            |          |               |            |  |
|                                                                                                   |                                                |       |      |       |       |        |            |          |               | -          |  |
|                                                                                                   |                                                |       |      |       |       |        |            |          |               |            |  |
|                                                                                                   |                                                |       |      |       |       |        |            |          |               |            |  |
|                                                                                                   |                                                |       |      |       |       |        |            |          |               |            |  |
|                                                                                                   |                                                |       |      |       |       |        |            |          |               |            |  |
|                                                                                                   |                                                |       |      |       |       |        |            |          |               |            |  |
|                                                                                                   |                                                |       |      |       |       |        |            |          |               |            |  |
|                                                                                                   |                                                |       |      |       |       |        |            |          |               |            |  |
|                                                                                                   |                                                |       |      |       |       |        |            |          |               |            |  |
|                                                                                                   |                                                |       |      |       |       |        |            |          |               |            |  |
|                                                                                                   |                                                |       |      |       |       |        |            |          |               |            |  |
|                                                                                                   |                                                |       |      |       |       |        |            |          |               |            |  |
|                                                                                                   |                                                |       |      |       |       |        | AE         |          |               |            |  |
|                                                                                                   |                                                |       |      |       |       |        | P          |          |               |            |  |
|                                                                                                   |                                                |       |      |       |       | Р      | P          |          |               |            |  |
|                                                                                                   |                                                |       |      |       |       | P      |            |          |               |            |  |
| sente F<br>noto F<br>le T<br>le Excusado T<br>ente /<br>usado A<br>naja E                         | P 11<br>R 0<br>F 0<br>E 1<br>A 0<br>E 2<br>B 0 |       |      |       |       |        |            |          |               |            |  |
| Jficial                                                                                           |                                                |       |      |       |       |        |            | Fech     | a: NOV-11-202 | 1 09:11:54 |  |

Imagen 2: Reporte de asistencia de estudiante.

## TARJETA DE ESTUDIANTE registro de asitencia

Sh.

## **SEGURO Y SIN CONTACTO**

NOVEDADES Jardín de Maestros II | Página 03

| Inicio   | Mi Cuenta          | Calendario    | Año Escolar  | Comunica | ciones       | Informes |             |                  |         |                 |                   |                       |                       |                |
|----------|--------------------|---------------|--------------|----------|--------------|----------|-------------|------------------|---------|-----------------|-------------------|-----------------------|-----------------------|----------------|
| INICIO > | Listado de Estudia | ntes          |              |          |              |          |             |                  |         |                 |                   |                       |                       |                |
|          |                    |               |              |          |              |          |             |                  |         |                 |                   |                       |                       |                |
| Lista    | de estu            | diante        | s            |          |              |          |             |                  |         |                 |                   |                       |                       |                |
| Lista    | ac esta            | alunte.       | 5            |          |              |          |             |                  |         |                 |                   |                       |                       |                |
| 2        |                    |               | Go Ac        | tions 🔻  |              |          |             |                  |         |                 |                   |                       |                       |                |
| · · · -  |                    |               |              |          |              |          |             |                  |         |                 |                   |                       |                       |                |
| PEst     | atus 🖾 📡           |               |              |          |              |          |             |                  |         |                 |                   |                       |                       |                |
|          | Nombre Complet     | o <u>Edad</u> | Programa     | Grupo    | <u>Cuido</u> | Comedor  | Medicamento | Fecha Nacimiento | Acomodo | <u>Tutorías</u> | Horario Extendido | Estudios Supervisados | After School Programs | Transportación |
| 🥒 Aya    | ala Martínez Amed  | 17            | Decimo Grado | 1        | -            | No       | SI          | 22-SEP-04        | Si      | No              | No                | No                    | No                    | No             |
| 🧷 Aya    | ala Montones Alexa | indra 7       | Decimo Grado | 1        | -            | No       | NO          | 22-SEP-14        | No      | No              | No                | No                    | No                    | No             |
| 🧷 Co     | ntreras Miguel Ang | el 10         | Decimo Grado | 1        | -            | No       | NO          | 05-AGO-11        | No      | No              | No                | No                    | No                    | No             |
| 🧷 Cru    | z Rosario Joseph   | 9             | Decimo Grado | 1        | -            | No       | NO          | 03-FEB-12        | No      | No              | No                | No                    | No                    | No             |
| 🧷 De     | Pueblo Juanito     | -             | Decimo Grado | 1        | -            | No       | NO          | -                | No      | No              | No                | No                    | No                    | No             |
| 🧷 Pé     | ez Agosto Pedro    | -             | Decimo Grado | 1        | -            | No       | SI          | -                | No      | No              | No                | No                    | No                    | No             |
|          |                    |               |              |          |              |          |             |                  |         |                 |                   |                       |                       | 1 - 6 of 6     |

Imagen 1: Listado de estudiantes.

#### **VER LISTADO DE ESTUDIANTES**

Con esta nueva opción, el personal docente puede tener acceso a un listado completo de todos sus estudiantes. Con solo hacer click en cada uno de ellos puede ver su perfil (sin opción de modificar) y toda la información relacionada a estos. (Guardianes, Contactos de Emergencia, Autorizados, Medicinas y Notas).

| Inicio Mi Cuenta Calendario Año Escolar Comunicaciones Informes                                                                                                    |                                  |  |  |  |  |  |  |  |  |  |
|----------------------------------------------------------------------------------------------------|----------------------------------|--|--|--|--|--|--|--|--|--|
| INCIO > Listado de Estudiantes > Detalle ESTUDIANTE MAE STRO                                                                                                    |                                  |  |  |  |  |  |  |  |  |  |
| Información del Estudiante                                                                                                    | Fotografia                       |  |  |  |  |  |  |  |  |  |
| Namero de Estudiante 12345 Estatus Activo   * Nombrodi Jamad * Sexo © F * M   * Accelitados) Avanda * Sexo © F * M   * Accelitados) Avanda F * M   * Accelitados) Avanda Estatus Activo   F Macimiento 22-35 P-Na M   Zona Residencia Email Estudiante:   Vince On Antos Patries Evaluation for the formation of the formation of the format |                                  |  |  |  |  |  |  |  |  |  |
| Cantidad Familia 1                                                                                                    | Controles                        |  |  |  |  |  |  |  |  |  |
| La Juliar Terria<br>Tarjeta Identificación RF                                                                                                    | Cuido Extendido                  |  |  |  |  |  |  |  |  |  |
| Acomodo: Mayor atención                                                                                                    | Rematricular                     |  |  |  |  |  |  |  |  |  |
| Guardián Emergencia Autorizados Relacionados Medicinas Notas                                                                                                    | Tutorias       Horario Extendido |  |  |  |  |  |  |  |  |  |
| Guardián                                                                                                    | Estudios Supervisados            |  |  |  |  |  |  |  |  |  |
| Seleccionar Encargado de la cuenta como guardián<br>*Seleccione parentesco                                                                                                    | After School Program             |  |  |  |  |  |  |  |  |  |
| Parentesco Abuelo Nombre Martínez, Adela                                                                                                    |                                  |  |  |  |  |  |  |  |  |  |
| Parentesco Padre <u>Nombre</u> Ayala, Elmer                                                                                                    |                                  |  |  |  |  |  |  |  |  |  |

Imagen 2: Perfil de estudiante.

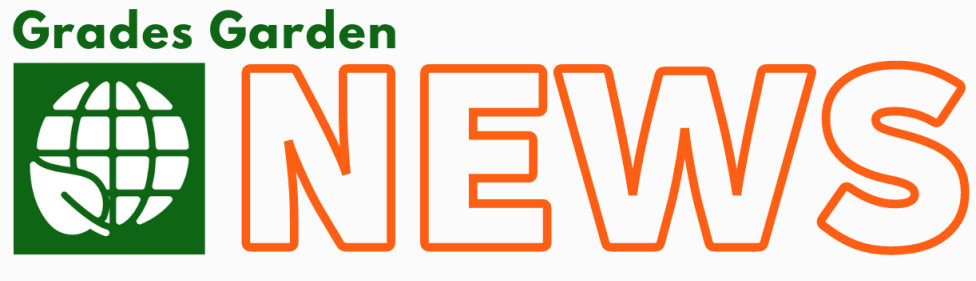

La Revista Educativa, Informativa y Actualizaciones de Grades Garden

### Grades Garden Corp.

PO Box 367698 San Juan, PR, 00936 +1 787 919-0084 info@gradesgarden.com

SÍGUENOS EN:

f 🔰 🛅 🧿

VOLUMEN 9 • SEPTIEMBRE 2021